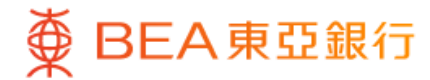

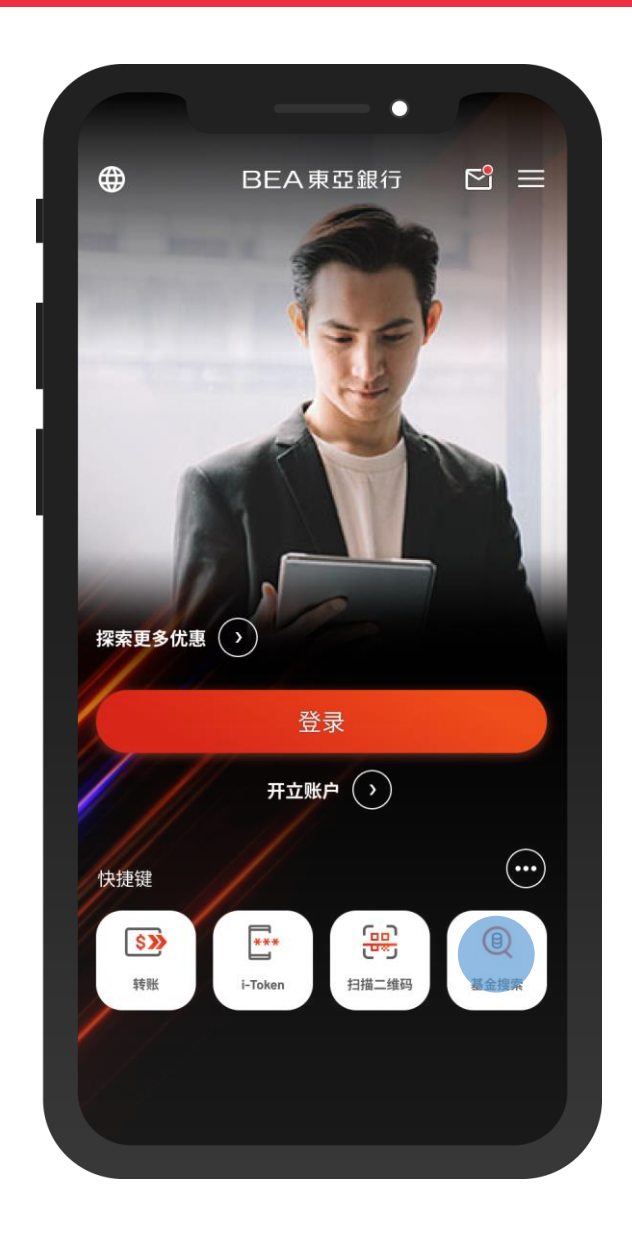

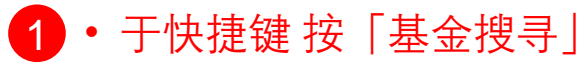

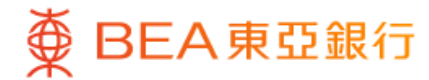

|                             | •           |            |
|-----------------------------|-------------|------------|
| ۷                           | 单位信托基金      |            |
| 基金搜索<br><sup>选择筛选条件以报</sup> | 深索适合你的东亚基金! |            |
| 基金指标                        | 现有          | >          |
| 大湾区理财通                      | -大湾区理财通-    |            |
| 基金名称                        | 请输入         |            |
| 基金公司                        | -基金公司-      | >          |
| 资产类别                        | -资产类别-      | >          |
| 地区                          | -地区-        | $\bigcirc$ |
| 行业                          | -行业-        | >          |
| 类别                          | -类别-        | >          |
|                             |             |            |
|                             | 搜索          |            |
|                             | 重设          |            |
|                             |             |            |

2 · 选择筛选条件, 然后按「搜寻」

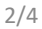

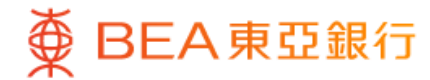

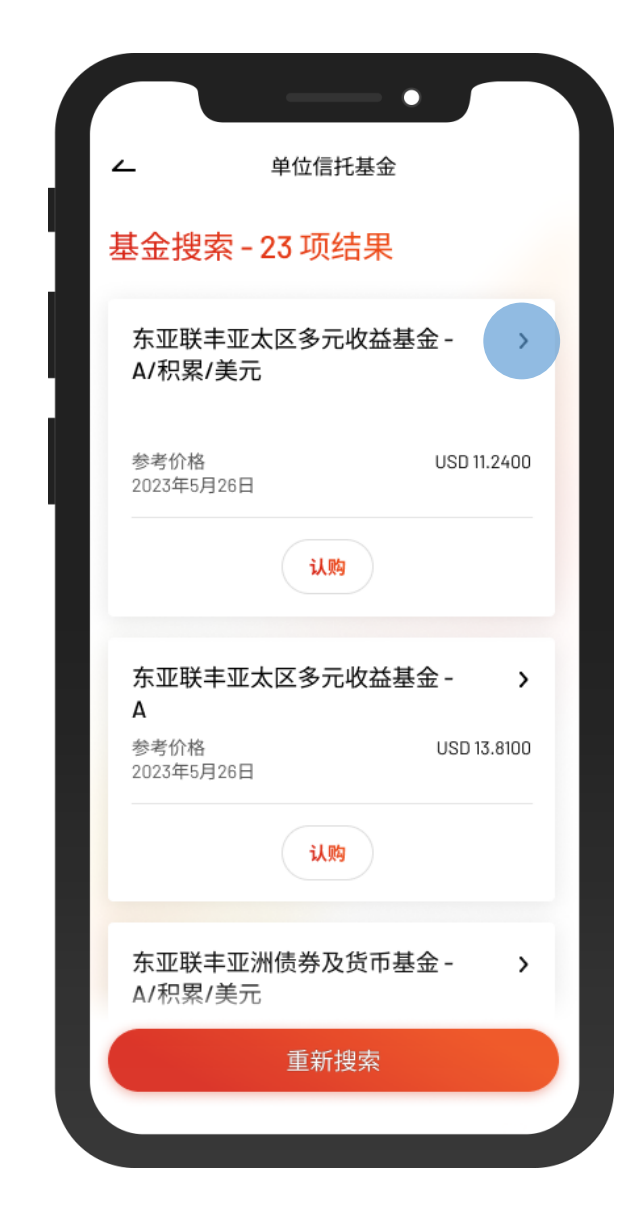

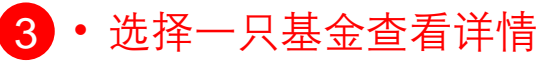

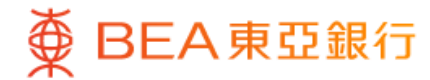

| <u> </u>                          | 基金                     | 详情                     |         |
|-----------------------------------|------------------------|------------------------|---------|
| 基金公司及基金<br>东亚联丰亚太<br>累/美元         | <sup>名称</sup><br>【区多元4 | χ益基金 − Α/利             | 识       |
| 东亚风险级别3                           |                        |                        |         |
| 基金价格<br>11.2400 USD<br>2023年5月26日 |                        | 派息                     |         |
| 类别                                |                        |                        |         |
| 资产类别<br>投资地区                      |                        | Equity<br>Asia Pacific |         |
| 基金表现                              |                        |                        |         |
| 30                                |                        |                        |         |
| 25                                |                        |                        | ~       |
| 20                                | ~~~~~                  | Www                    |         |
| 10                                |                        |                        |         |
|                                   | 2020-01                | 2020-05                | 2020-09 |

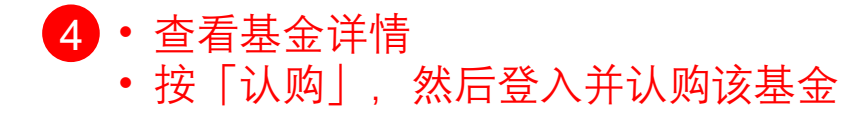